## [1]

| 電子メール             |
|-------------------|
| Microsoft Outlook |

Outlookのアイコンをダブルクリック

※デスクトップ上にアイコンがない場合は【スタート】ボタン(又は Windowsマーク)をクリックし、該当のソフトを選択してクリック

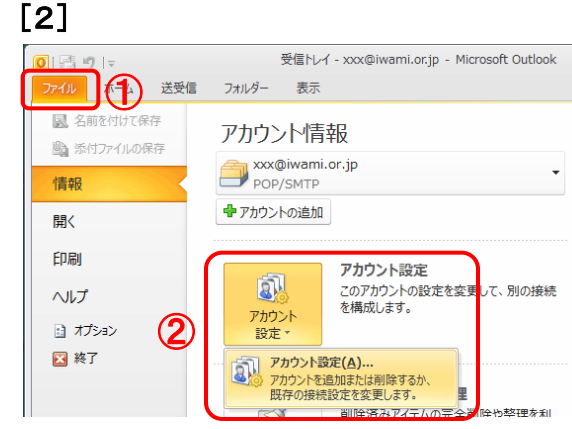

①【ファイル】タブをクリック

②【アカウント設定】→【アカウント設定】をクリック

[4]

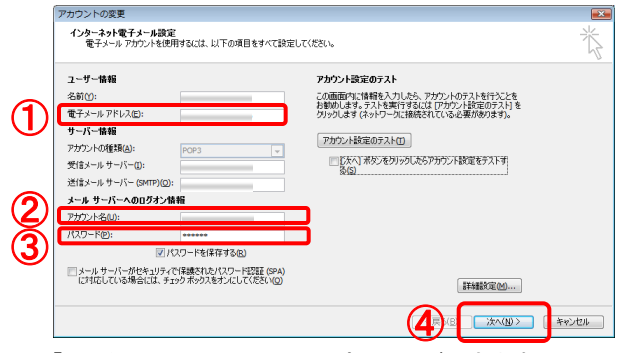

「インターネット電子メール設定」画面が開きます。

## 「いわみインターネット 会員登録通知書」を参考に、<u>必ず</u> <u>半角英小文字数字</u>で ①『電子メール アドレス』

【E-mailアドレス】を入力 ②『アカウント名』

【メールアカウント名】を入力

③『パスワード』 【メールパスワード】を入力

入力が完了したら、④【次へ】ボタンをクリックします。

続けて【完了】ボタンをクリックします。

「電子メール アカウント」画面に戻ります。 【閉じる】ボタンをクリックします。

以上でメールアドレス(ID)、メールパスワードの変更は完 了です。

## [3]

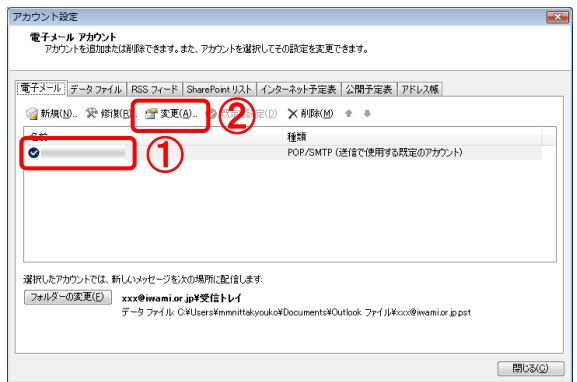

「電子メール アカウント」画面が開きます。

「電子メール」タブ内

- ①名前の一覧から設定を変更したいアカウントを選択して クリック
  - ※名前欄に複数表示がある場合は、「いわみインターネット」 で利用しているものを選択